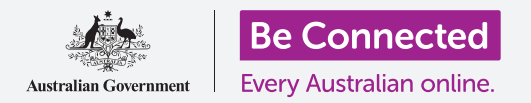

# Apple iPhone: Sao lưu trên đám mây và chia sẻ ảnh

#### Sử dụng dịch vụ iCloud miễn phí của quý vị để sao lưu các tệp, ảnh và video của quý vị.

Apple ID của quý vị đi cùng với một dịch vụ đám mây miễn phí gọi là iCloud, cho phép quý vị sao lưu các tệp, ảnh và video của quý vị và đồng bộ hóa chúng trên các thiết bị khác nhau.

iCloud cũng đi kèm với rất nhiều phần mềm miễn phí, ví dụ như các ứng dụng bộ xử lý văn bản, bảng tính và lịch, và trợ lý giọng nói Siri.

#### Quý vị sẽ cần những gì

Trước khi quý vị bắt đầu khóa học, hãy kiểm tra để bảo đảm iPhone của quý vị được sạc đầy và có phiên bản mới nhất của phần mềm điều hành.

Quý vị cũng sẽ cần kết nối internet qua Wi-Fi gia đình hoặc qua dữ liệu di động. Và quý vị cần phải đăng nhập vào Apple ID của quý vị bằng địa chỉ email và mật khẩu của nó.

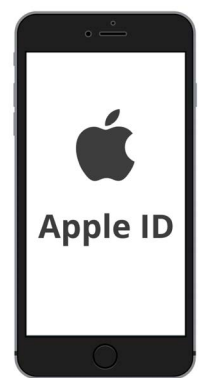

Apple ID bảo mật của quý vị cung cấp quyền truy cập vào các dịch vụ iCloud miễn phí

### Cách khám phá các tính năng của iCloud

Trên màn hình **Nhà (Home)**, tìm biểu tượng **Cài đặt (Settings)** và nhấn vào để mở nó. Vì quý vị đã đăng nhập vào điện thoại bằng Apple ID của mình, nên tên người dùng của quý vị sẽ ở trên cùng.

- 1. Nhấn vào tên người dùng của quý vị để mở màn hình Apple ID.
- 2. Tìm iCloud trong danh sách các tùy chọn và nhấn vào nó.
- 3. Ở trên cùng trang hiển thị một thanh nhiều màu sắc. Nó cho biết quý vị đã sử dụng hết bao nhiêu dung lượng iCloud. iCloud cung cấp miễn phí cho quý vị 5 gigabyte dung lượng lưu trữ đám mây để lưu trữ ảnh, video, và các tệp và tài liệu khác của quý vị.
- Quý vị có thể nhấn vào Quản lý Lưu trữ (Manage Storage) để xem một số lựa chọn mua thêm dung lượng lưu trữ.
- 5. Phần Ứng dụng Sử dụng iCloud (Apps Using iCloud) hiển thị một danh sách những gì đang được sao lưu vào iCloud. Mỗi mục có một công tắc để quý vị có thể lựa chọn có sao lưu mục đó hay không.

#### Các ứng dụng có thể sao lưu vào iCloud

iCloud giữ một bản sao lưu của một số ứng dụng, vì vậy nếu quý vị bị mất, hoặc quyết định bán iPhone của quý vị, quý vị sẽ không cần phải cài thủ công những ứng dụng đó vào thiết bị mới của quý vị.

- Ảnh (Photos) giữ ảnh được sao lưu vào đám mây, và cho phép quý vị xem ảnh và video trên một thiết bị khác, sử dụng Apple ID của quý vị, hoặc chọn ảnh và video để chia sẻ với bạn bè.
- Danh bạ (Contacts) lưu số điện thoại và thông tin chi tiết của bạn bè, gia đình và những người hoặc doanh nghiệp khác.
- Tin nhắn (Messages) sao lưu các tin nhắn quý vị gửi và nhận được trên iPhone của quý vị.

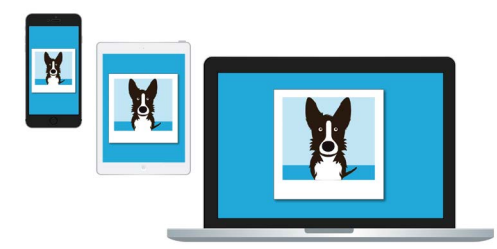

iCloud cho phép quý vị truy cập các tệp sao lưu của quý vị từ các thiết bị khác

- Chuỗi khóa (Keychain) là một hệ thống hữu ích để lưu mật khẩu của quý vị. Quý vị có thể sử dụng Apple ID của mình để tra cứu và sử dụng chúng trên các thiết bị Apple khác.
- Sao lưu iCloud (iCloud Backup) sao lưu các cài đặt iPhone của quý vị bất cứ khi nào quý vị cắm sạc pin iPhone. Nếu quý vị làm mất hoặc bán iPhone của mình, quý vị có thể đăng nhập vào iPhone thay thế bằng Apple ID của quý vị và sử dụng Sao lưu iCloud (iCloud Backup) để khôi phục các cài đặt trên điện thoại trước của quý vị vào nó.

### Cài đặt ứng dụng Ảnh để sử dụng với iCloud

Trên màn hình **Ứng dụng Sử dụng iCloud (Apps Using iCloud)**, kéo lên đầu danh sách và nhấn vào **Ảnh (Photos)** để xem một số tùy chọn.

- Ånh iCloud (iCloud Photos) tự động sao lưu ảnh và video quý vị chụp trên iPhone vào iCloud.
  Để bật nó lên, nhấn vào công tắc để nó di chuyển sang phải và chuyển từ màu xám sang màu khác.
- Tối ưu hóa Lưu trữ iPhone (Optimise iPhone Storage) đảm bảo iPhone của quý vị luôn có đủ bộ nhớ, bằng cách chỉ giữ các bản sao có kích thước màn hình các ảnh của quý vị và sao lưu ảnh có kích thước đầy đủ vào iCloud của quý vị.
- Tải xuống và Giữ Bản gốc (Download and Keep Originals) lưu trữ ảnh có kích thước đầy đủ trên iPhone của quý vị. Điều này sẽ chiếm nhiều dung lượng hơn, nhưng quý vị sẽ luôn có một bản đầy đủ của bức ảnh. Vì iCloud chỉ cho miễn phí 5 gigabyte lưu trữ iCloud và iPhone của quý vị có ít nhất 64 gigabyte, nên tốt nhất quý vị chọn Tải xuống và Giữ Bản gốc (Download and Keep Originals). Nhấn vào tùy chọn đó và sẽ xuất hiện một dấu tích màu xanh lam bên cạnh nó.

## Apple iPhone: Sao lưu trên đám mây và chia sẻ ảnh

Tính năng **An-bum Chia sẻ (Shared Albums)** cho phép quý vị tạo và chia sẻ các an-bum ảnh với những người khác.

Ấn nút Nhà (Home) để quay trở lại màn hình Chính.

#### Cách chia sẻ ảnh với bạn bè và gia đình

Một đường dẫn iCloud (iCloud link) cho phép quý vị chia sẻ các tệp quá lớn không thể đính kèm tin nhắn, ví dụ như nhiều ảnh và video. Hãy cùng chọn một số ảnh để chia sẻ dưới dạng một đường dẫn trong một Tin nhắn.

- Từ màn hình Nhà (Home), nhấn vào biểu tượng Ảnh (Photos) để mở ứng dụng Ảnh (Photos).
- Nhấn vào nút Toàn bộ Ảnh (All Photos) ở dưới cùng màn hình để hiển thị tất cả ảnh của quý vị dưới dạng lưới.
- Để chọn ảnh chia sẻ, nhấn vào nút Chọn (Select) ở trên cùng bên phải màn hình.
- 4. Nhấn vào những ảnh quý vị muốn chia sẻ. Mỗi bức ảnh mà quý vị nhấn vào chọn sẽ hiển thị một dấu tích màu xanh lam trong góc bên dưới.
- Chạy xuống dưới lưới bằng cách vuốt lên trên, những ảnh gần đây xuất hiện ở dưới cùng.
- Nhấn vào biểu tượng Chia sẻ (Share) ở dưới cùng bên trái màn hình để mở lệnh đơn Chia sẻ.
- 7. Kéo xuống lệnh đơn Chia sẻ cho đến khi quý vị tìm thấy Sao chép Đường dẫn iCloud (Copy iCloud Link) và nhấn vào nó. iPhone của quý vị sẽ hiển thị cảnh báo cho biết Đang Chuẩn bị Đường dẫn iCloud (Preparing iCloud Link).
- Khi lệnh đơn Chia sẻ (Share) biến mất, ấn nút Nhà (Home) để quay lại màn hình Chính.

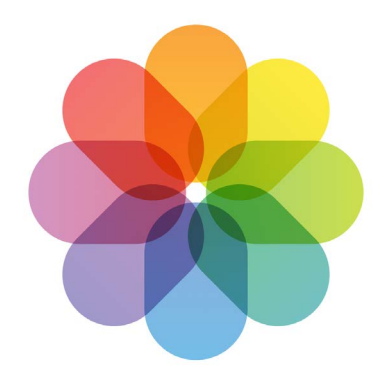

iCloud sao lưu ảnh và video trong ứng dụng Ảnh trên iPhone của quý vị

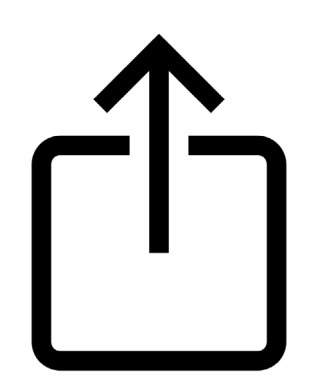

Biểu tượng Chia sẻ có các tùy chọn để gửi ảnh cho những người khác

- Để dán đường dẫn iCloud vào một tin nhắn, trước tiên nhấn vào biểu tượng Tin nhắn (Messages) để mở ứng dụng Tin nhắn (Messages).
- 10. Để bắt đầu một tin nhắn mới, nhấn vào biểu tượng Soạn (Compose) ở bên phải màn hình.

## Apple iPhone: Sao lưu trên đám mây và chia sẻ ảnh

- Khi một thông báo mới xuất hiện, nhập một tên hoặc số điện thoại di động trong trường Tới (To), hoặc chọn từ danh sách liên lạc của quý vị.
- 12. Nhấn và giữ hộp Tin nhắn (Messages). Sẽ xuất hiện một hộp bật lên nhỏ có từ Dán (Paste) trong đó. Nhấn vào Dán (Paste).
- Trong phần thân tin nhắn sẽ xuất hiện Đường dẫn
  Ảnh iCloud (iCloud Photos link) của quý vị.
- 14. Quý vị có thể thêm vào sau đường dẫn một ghi chú cá nhân nếu muốn, nhưng hãy nhớ ấn Thanh dấu cách (Space bar) trước để ghi chú của quý vị không làm hỏng đường dẫn!
- 15. Cuối cùng, nhấn vào nút Gửi (Send). Khi nhận được đường dẫn, người bạn hoặc thành viên gia đình của quý vị có thể nhấn vào nó để mở trình duyệt mạng trên điện thoại thông minh của họ và xem những tấm ảnh quý vị đã chia sẻ.
- **16.** Nhấn nút **Nhà (Home)** để quay trở lại màn hình Chính.

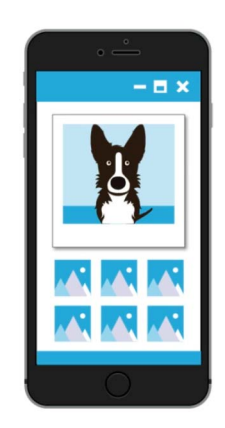

Những người khác có thể xem ảnh được chia sẻ của quý vị trên thiết bị của họ bằng cách nhấn vào đường dẫn iCloud